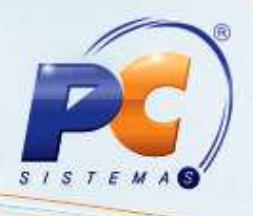

### Apresentação

Este tutorial tem o objetivo de orientar o processo de Alterar e conceder saldo ou limite de crédito do RCA através da rotina 356 - Wizard de conta - corrente de RCA.

Abaixo, descrição da criação e das últimas alterações efetuadas no documento:

| Data       | Versão | Comentário           |  |
|------------|--------|----------------------|--|
| 15/10/2014 | v.1.0  | Criação do documento |  |

### 1. Lançar Crédito e Débito

Para lançar crédito e débito realize os procedimentos abaixo:

- 1.1 Acesse a rotina 356 Wizard de conta-corrente de RCA a partir da versão 23.00.00;
- 1.2 Marque a opção Lançar Crédito/Débito;

r seu objetivo na relação

cliente (In Loco).

# **TUTORIAL CONCEDER E ALTERAR LIMITE DE CRÉDITO**

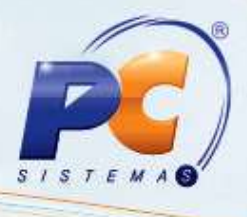

1.4 Informe os filtros e campos conforme a necessidade e clique Próximo;

| Informações                                                                                                    | Lançar Crédito/D<br>Filtros para Seleção de RCA's       | ébito                                |                                                                                         |       |
|----------------------------------------------------------------------------------------------------|---------------------------------------------------------|--------------------------------------|-----------------------------------------------------------------------------------------|-------|
| 1 O que deseja fazer?     Filtros para seleção de RCA's     Selecione os RCA's     Informe o novo valor de crédito/débito     Confirmação de gravação de dados | Supervisor<br>RCA<br>Código<br>Filial (Obrigatório para | a opção Fechamento)                  |                                                                                         |       |
|                                                                                                    | Supervisores<br>Ativos<br>Inativos<br>Todos             | RCA's<br>Ativos<br>Inativos<br>Todos | Situação dos RCA's<br>Bioqueados<br>Desbioqueados<br>Todos                              |       |
|                                                                                                    | ⊚ Todos<br>⊚ RCA's com                                  | ) Saldo                              | <ul> <li>Maior que</li> <li>Menor que</li> <li>Diferente de</li> <li>Igual a</li> </ul> | Valor |

© Todos os direitos reservados. – PC Sistemas – v. 1 - Data: 15/10/2014

Página 2 de 7

Capacitação Continuada: A PC Sistemas disponibiliza soluções em treinamento, através de modalidades de ensino que vão ao encontro da necessidade específica do cliente, buscando satisfazer seu objetivo na relação de investimento x beneficio. São oferecidos cursos presenciais e à distância. Os treinamentos presenciais podem ser ministrados em todos os Centros de Treinamentos da PC ou na empresa do cliente (In Loco). Conheça nossos programas de capacitação continuada, acessando o site www.treinamentopc.com.br/

# **TUTORIAL CONCEDER E ALTERAR LIMITE DE CRÉDITO**

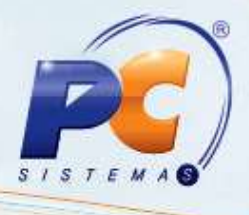

1.5 Marque os RCA's desejados na planilha apresentada e clique Próximo;

| Informaçõe                                               | Selecion | ar Crédit<br>e os RCA's | o/Débito                                |          |                  |             |
|----------------------------------------------------------|----------|-------------------------|-----------------------------------------|----------|------------------|-------------|
| 1 O que deseja fazer?<br>2 Filtros para selecão de RCA's |          | 👌 Inverter S            | leção                                   |          |                  |             |
| Selecione os RCA's                                       |          | Código                  | RCA                                     | Limite   | Saldo Disponível | Saldo Atual |
| 4 Informe o novo valor de crédito/débito                 |          | 592                     | CARLOS EDUARDO REIS XAVIER SP CAP (V)   |          | 0,00             | 0,0         |
| 5 Confirmação de gravação de dados                       | I 🗹      | 594                     | GIOVAN NOVAIS LUZ - SP CAP ( V )        |          | 0,00             | 0,0         |
|                                                          |          | 596                     | SANDRO MARCELO CARNAVAL - SP CAP        |          | 0,00             | 0,0         |
|                                                          |          | 598                     | WILSON PAULA NASCIMENTO - SP CAP (V)    |          | 0,00             | 0,0         |
|                                                          |          | 117                     | EDSON OLIVEIRA CAVALCANTE - GO - ( V )  |          | 0,00             | 0,0         |
|                                                          |          | 159                     | LEONARDO R. BARBOSA - GO - (V)          | 1.000,00 | 1.000,00         | 0,0         |
|                                                          |          | 162                     | RICARDO DE O. SOARES - GO - (V)         |          | 0,00             | 0,0         |
|                                                          |          | 169                     | RONIVALDO BATISTA DOS SANTOS - GO ( V ) |          | 0,00             | 0,0         |
|                                                          |          | 171                     | MAURO CÉLIO ARANTES - GO ( V )          |          | 0,00             | 0,0         |
|                                                          | <        | 173                     | SINDOMAR MENDES FERREIRA - GO (V)       |          | 0,00             | 0,0         |
|                                                          |          | 174                     | OVÍDIO ASSENÇÃO S. DE MORAIS - (V) GO   |          | 0,00             | 0,0         |
|                                                          |          | 597                     | JOSIVAL QUEIROZ DE OLIVEIRA - GO (V)    |          | 0,00             | 0,0         |
|                                                          |          | 5024                    | VENDA DIRETA - FARMA - GO               | 1        | 0,00             | 0,0         |
|                                                          |          | 561                     | DECIO JOSE BERNE - JUNDIAI (V)          |          | 0,00             | 0,0         |
|                                                          |          | 565                     | NOURINALDO RUFATO-LIMEIRA (V)           |          | 0,00             | 0,0         |
|                                                          |          | 566                     | NIVALDO ZATO GARCIA -PIRACICABA (V)     |          | 0,00             | 0,0         |
|                                                          |          | 572                     | LINCOLN DE ANDRADE - SP - (V)           |          | 0,00             | 0,0         |
|                                                          |          | 582                     | MILTON CAPUANO - SP - (V)               |          | 0,00             | 0,0         |
|                                                          |          | 595                     | ROGÉRIO AKIRA SUGIMOTO - GRANDES REDES  |          | 0,00             | 0,0         |
|                                                          |          | 620                     | LUCIANO BARRETO SOARES - SP - INT. (V)  |          | 0,00             | 0,0         |
|                                                          |          | 5122                    | RODRIGO GOMES CARNEIRO - SP INT ( V )   | 1        | 0,00             | 0,0         |
|                                                          |          | 5124                    | JOSÉ AUGUSTO T. COLTURATO - SP INT (V)  |          | 0,00             | 0,0         |
|                                                          |          |                         |                                         |          |                  |             |

© Todos os direitos reservados. - PC Sistemas - v. 1 - Data: 15/10/2014

Página 3 de 7

Capacitação Continuada: A PC Sistemas disponibiliza soluções em treinamento, através de modalidades de ensino que vão ao encontro da necessidade específica do cliente, buscando satisfazer seu objetivo na relação de investimento x beneficio. São oferecidos cursos presenciais e à distância. Os treinamentos presenciais podem ser ministrados em todos os Centros de Treinamentos da PC ou na empresa do cliente (In Loco). Conheça nossos programas de capacitação continuada, acessando o site www.treinamentopc.com.br/

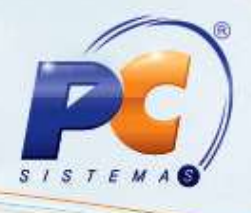

1.6 Informe o valor de crédito/ débito na coluna Valor e clique Próximo;

| 356 - Wizard de conta-corrente d<br>Winthor - PC Sistemas                                                                                                    | de RCA Lançar Crédito/Débito Informe o valor a lançar na conta corre                                                                   | ente   |                     |                    | ? 🛛 _ 🗆 X |  |  |
|----------------------------------------------------------------------------------------------------|----------------------------------------------------------------------------------------------------|--------|---------------------|--------------------|-----------|--|--|
| O que deseja fazer?     O que deseja fazer?     O gue deseja fazer?     O gue deseja fazer?     O | Colunas                                                                                                    |        |                     |                    |           |  |  |
| Selectorie os RCA's      Informe o novo valor de crédito/débito                                                                                                    |                                                                                                    | Limito | Coldo Atual         | Salda Disponíusi   | Volor     |  |  |
| 5 Confirmação de gravação de dados                                                                                                    | IS 1117 - SP CAP ( V )                                                                                                    | 0.00   | Saluo Atual<br>0.00 | Saldo Disponível   | 50.00     |  |  |
|                                                                                                    | IS LO2 - SP CAP (V)         0,00         0,00         0,00           RDO REIS XAVIER SP CAP (V)         0,00         0,00         0,00 | 80.00  |                     |                    |           |  |  |
|                                                                                                    | TANDRADE - RN - (E)                                                                                                    | 0,00   | 0,00                | 0.00               | 100.00    |  |  |
|                                                                                                    | <                                                                                                    |        | m<br>               | Anterior Próximo ( | Eechar 🔕  |  |  |

Observação: o valor informado para crédito deve ser positivo e para débito, negativo;

© Todos os direitos reservados. - PC Sistemas - v. 1 - Data: 15/10/2014

Página 4 de 7

Capacitação Continuada: A PC Sistemas disponibiliza soluções em treinamento, através de modalidades de ensino que vão ao encontro da necessidade específica do cliente, buscando satisfazer seu objetivo na relação de investimento x benefício. São oferecidos cursos presenciais e à distância. Os treinamentos presenciais podem ser ministrados em todos os Centros de Treinamentos da PC ou na empresa do cliente (In Loco). Conheça nossos programas de capacitação continuada, acessando o site www.treinamentopc.com.br/

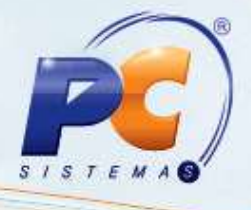

1.7 A seguinte tela será apresentada:

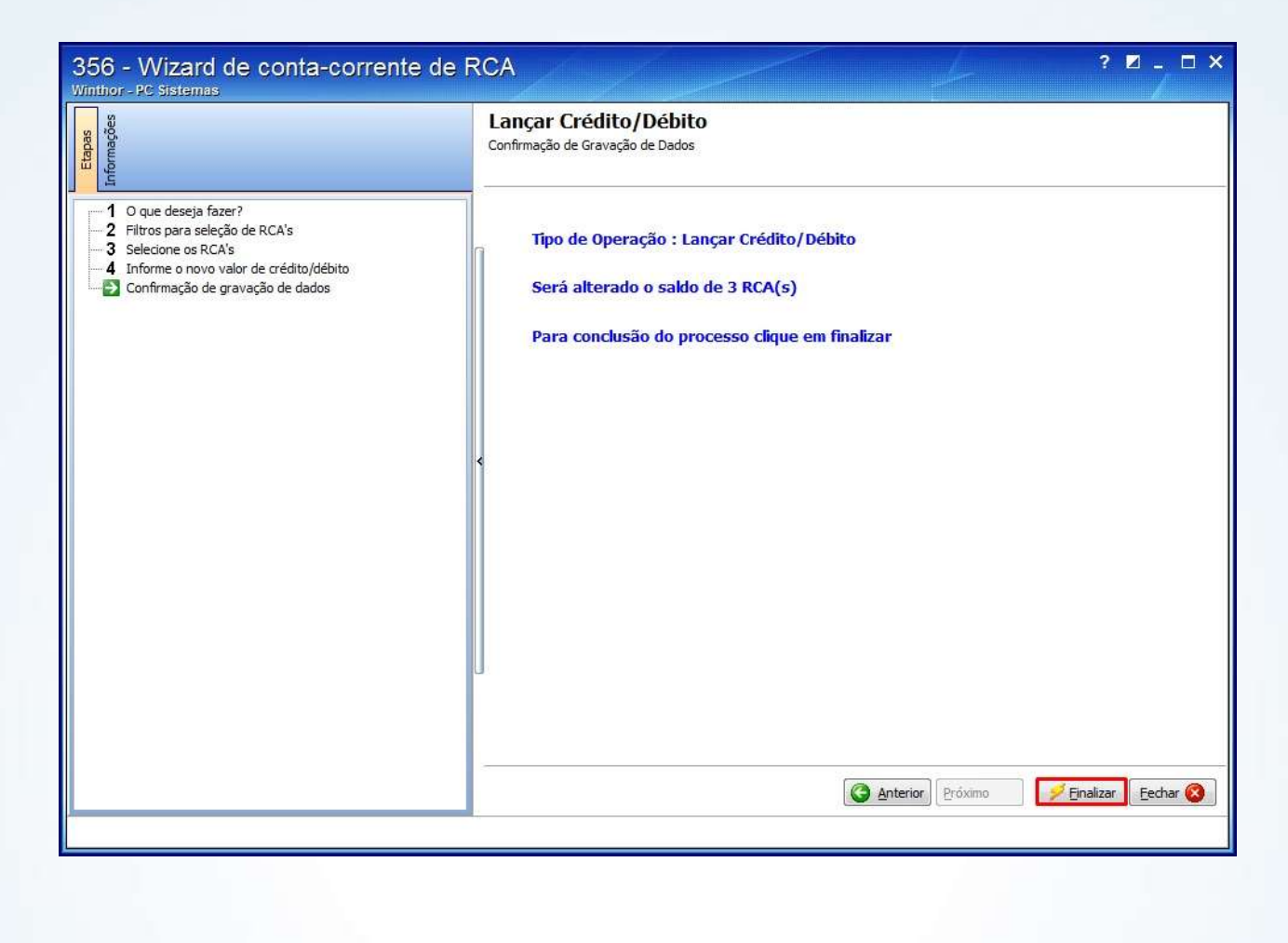

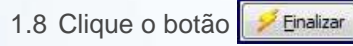

1.9 Selecione o Histórico da conta corrente do RCA;

Conheça nossos programas de capacitação continuada, acessando o site www.treinamentopc.com.br/

|        | Winthor - PC Sistemas |  |
|--------|-----------------------|--|
|        | Histórico : DEPOSITO  |  |
| 1.10 C | lique o ícone 🖌 ;     |  |
|        |                       |  |

1.11 Clique **OK** na mensagem apresentada:

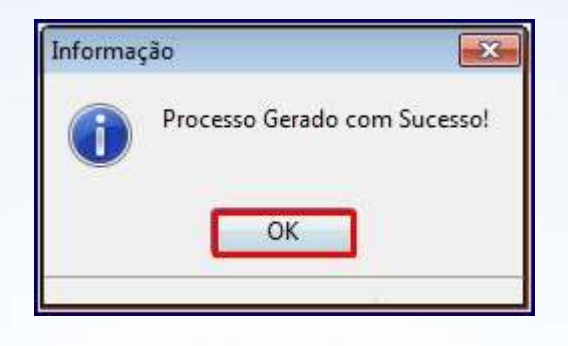

### 2. Alterar Limite ou saldo de crédito

Para alterar o limite ou o saldo de crédito siga os passos abaixo:

2.1 Marque a opção Alterar Limite de Crédito;

| through the second second seco | Opções<br>Selecione a opção desejada e clique no botão "Próximo"                        |
|----------------------------------------------------------------------------------------------------|-----------------------------------------------------------------------------------------|
| D que deseja fazer?     Z Filtros para seleção de RCA's     Selecione os RCA's     Informe o novo valor de limite de cristito     S Confirmição de graviação de dados                                                                                                    |                                                                                         |
| <ol> <li>2.2 Clique o botão Próximo 2</li> <li>2.3 Realize o mesmo procedi</li> <li>dos os direitos reservados. – PC Sister</li> </ol>                                                                                                    | mento de <u>Conceder Limite;</u><br>emas – v. 1 - Data: 15/10/2014 Página <b>6</b> de 7 |

## **TUTORIAL CONCEDER E ALTERAR LIMITE DE CRÉDITO**

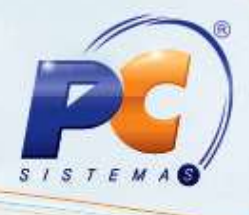

Mantenha o WinThor Atualizado, assim você proporciona o crescimento da sua empresa através de soluções criadas especialmente para o seu negócio!

Colocamo-nos a disposição para maiores esclarecimentos e sugestões.

Fale com a PC: <u>www.pcsist.com.br</u> Central de Relacionamento - (62) 3250 0210

© Todos os direitos reservados. - PC Sistemas - v. 1 - Data: 15/10/2014

Página 7 de 7

Capacitação Continuada: A PC Sistemas disponibiliza soluções em treinamento, através de modalidades de ensino que vão ao encontro da necessidade específica do cliente, buscando satisfazer seu objetivo na relação de investimento x beneficio. São oferecidos cursos presenciais e à distância. Os treinamentos presenciais podem ser ministrados em todos os Centros de Treinamentos da PC ou na empresa do cliente (In Loco). Conheça nossos programas de capacitação continuada, acessando o site www.treinamentopc.com.br/